## ■ ダッシュボードへの予約投稿件数の表示

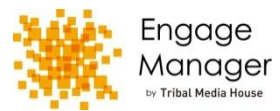

| 💥 Engage Manager |                 |                        |             |            | 😅 LINE 🗄 | 🥶 LINE ビジネスコネクト 🎄 管理 🧎 個 |   |     | ■ マニュアル ■ お問い合わせ |   | 💄 勅谷 葵 | Dグアウト       |
|------------------|-----------------|------------------------|-------------|------------|----------|--------------------------|---|-----|------------------|---|--------|-------------|
|                  |                 |                        |             |            |          |                          |   |     |                  | 投 | 高▼ 効果』 | 恵定・ ペンチマーク・ |
| -                |                 |                        |             |            |          |                          |   |     |                  |   |        |             |
| ふお知らせ            |                 |                        |             |            |          |                          |   |     |                  |   |        | -見へ ⊙       |
| お知らせ 2016/6      | /28 【エンゲージマネ・   | ージャー】Facebook/Google+0 | の動画投稿作成時のサム | ムネイル表示について |          |                          |   |     |                  |   |        |             |
| お知らせ 2016/6      | /27 【ご案内】社内研    | 修にともなう対応のお知らせ          |             |            |          |                          |   |     |                  |   |        |             |
| お知らせ 2016/6      | /16 【お知らせ】Twitt | terの仕様変更について           |             |            |          |                          |   |     |                  |   |        |             |
| Oカード更新 ●カード追     | ħ٥              |                        |             |            |          | _                        |   |     |                  |   |        |             |
| ¥ #              |                 | f #                    |             | ¥ 🛄        |          | ¥ 🚆                      |   |     |                  |   |        |             |
| ▲ 承認依赖           | 3 #             | 🎪 メッセージ                | 1 #         |            | 3 /†     | ⑦ 予約投稿                   |   | 0.0 |                  |   |        |             |
|                  |                 |                        |             | @1 非公式RT   | 4 🖷      |                          |   |     |                  |   |        |             |
|                  | 0 #             |                        |             | □ 公式RT     | 3 #      | ▲ 予約投稿失意                 | τ | 1.6 |                  |   |        |             |
|                  |                 |                        |             | 🙆 DM       | 2 🛱      |                          |   |     |                  |   |        |             |
|                  |                 |                        |             |            |          |                          |   |     |                  |   |        |             |
|                  |                 |                        |             |            |          |                          |   |     |                  |   |        |             |
|                  |                 |                        |             |            |          |                          |   |     |                  |   |        |             |

## ■解説

①「カード追加」をクリックしてください。
②該当のメディアをクリックしてください。
③該当のアカウントをクリックしてください。
④「予約投稿」をクリックしてください。
現状の「予約投稿」の件数と「予約投稿失敗」件数を表示します。以前より、確認がスムーズになります。

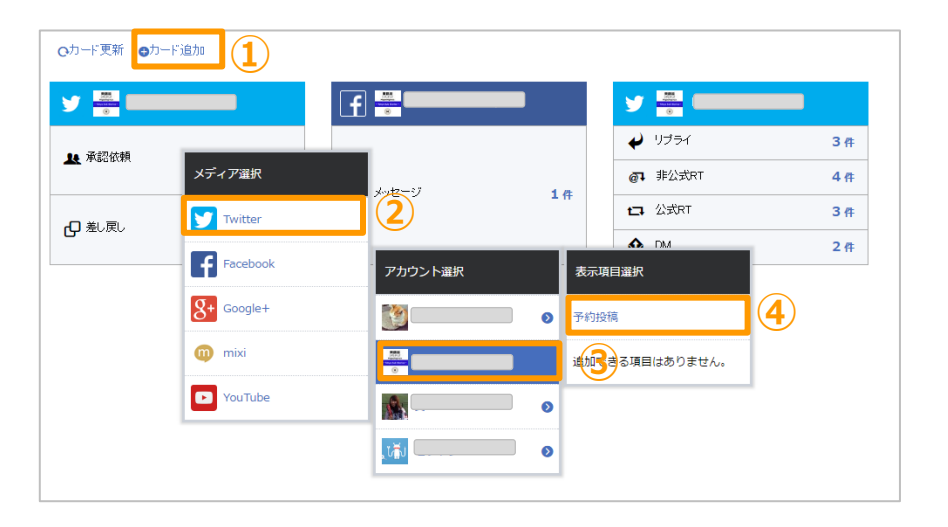

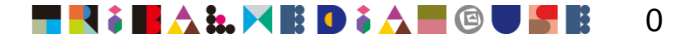

## ■ Twitterタイムラインストリームに公式RTされた自社ツイートの表示を除外

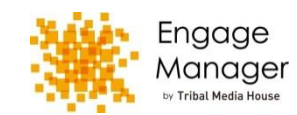

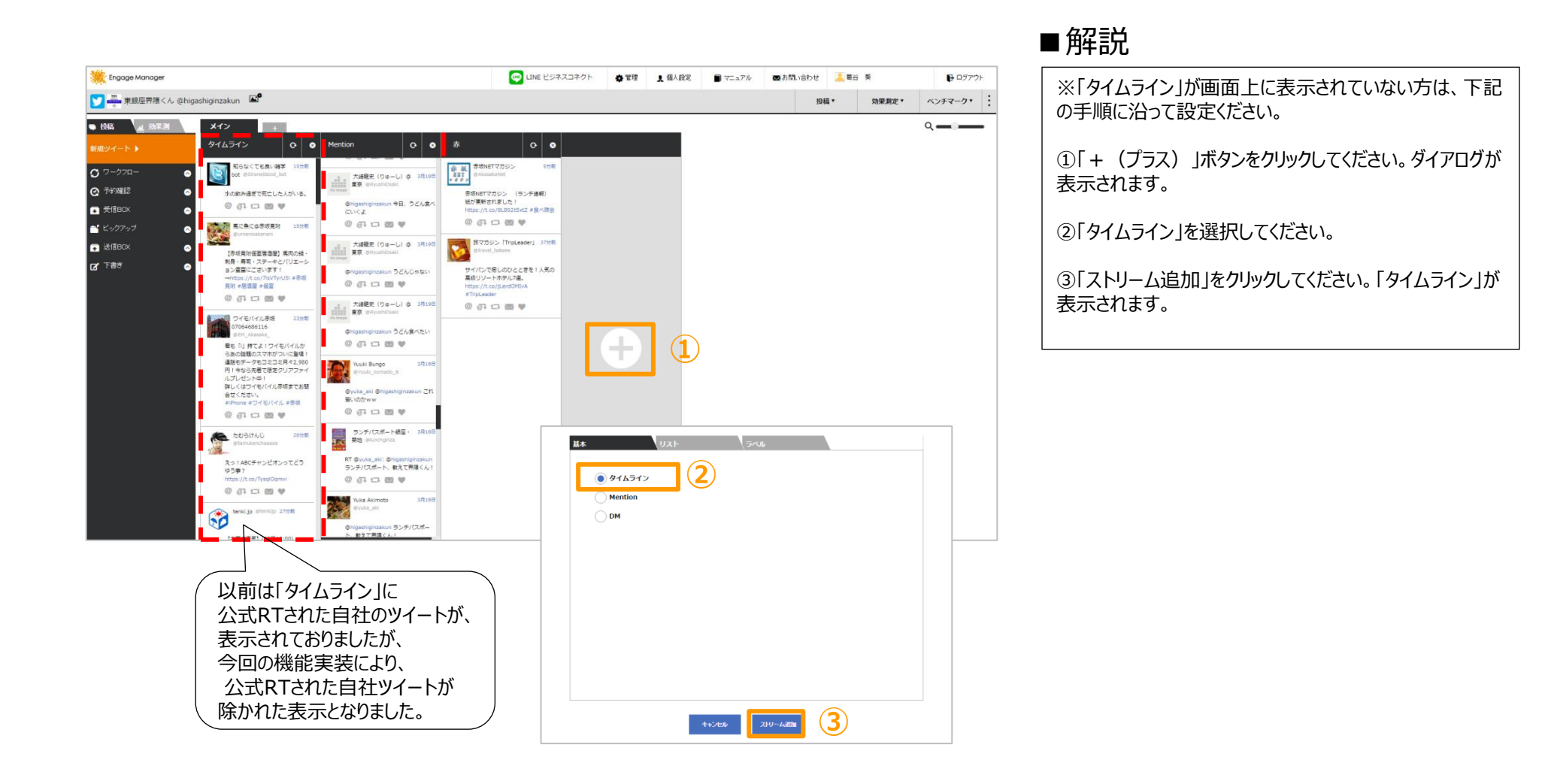

## お問合せ・お申込:株式会社トライバルメディアハウス 〒104-0061 東京都中央区銀座2-15-2 東急銀座二丁目ビル info@tribalmedia.co.jp Tel.03-6369-0800 担当:荒井/葛谷/亀井/鳴海

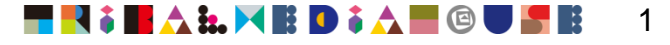